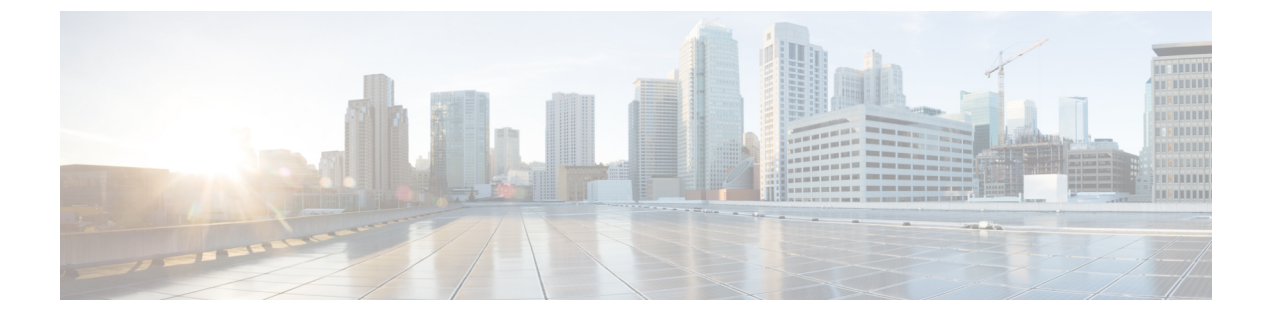

# FODN を使用した ACL の設定

- 機能情報の確認, 1 ページ
- FQDN ACL の設定に関する制約事項, 1 ページ
- FQDN ACL の設定に関する情報, 2 ページ
- FQDN ACL の設定方法, 2 ページ
- FQDN ACL のモニタリング, 6 ページ
- 例: FQDN ACL の設定, 6 ページ
- FQDN ACL の設定に関する追加情報, 7 ページ
- FQDN ACL の設定に関する機能履歴と情報, 8 ページ

## 機能情報の確認

ご使用のソフトウェア リリースでは、このモジュールで説明されるすべての機能がサポートされ ているとは限りません。 最新の機能情報と注意事項については、ご使用のプラットフォームとソ フトウェア リリースに対応したリリース ノートを参照してください。

プラットフォームのサポートおよびシスコソフトウェアイメージのサポートに関する情報を検索 するには、Cisco Feature Navigator を使用します。Cisco Feature Navigator には、http://www.cisco.com/ go/cfn からアクセスします。Cisco.com のアカウントは必要ありません。

## FODNACLの設定に関する制約事項

FQDN ACL 機能の設定は、IPv4 ワイヤレス セッションでのみサポートされます。

## FODN ACL の設定に関する情報

アクセスコントロールリスト(ACL)が、完全修飾ドメイン名(FQDN)を使用して設定されて いる場合、宛先ドメイン名に基づいて ACL を適用できます。宛先のドメイン名はその後、DNS 応答の一部としてクライアントに提供される IP アドレスに解決されます。

ゲスト ユーザは、FQDN ACL 名で構成されるパラメータ マップでネットワーク認証を使用して ログインできます。

コントローラに fqdn-acl-name AAA 属性を送信するように RADIUS サーバを設定して、アクセス リストを特定のドメインに適用できます。 オペレーティング システムは、パススルー ドメイン リストとそのマッピングを確認し、FQDN を許可します。 FQDN ACL により、クライアントは認 証なしで設定されたドメインのみにアクセスできます。

(注)

デフォルトでは、IPアクセスリスト名は、パススルードメイン名と同じ名前で設定されます。 デフォルト名を上書きするには、グローバル コンフィギュレーション モードで access-session passthrou-access-group access-group-name passthrou-domain-list domain-list-name コマンドを使 用します。

## FODN ACL の設定方法

## FODN ACL の設定

FQDN ACL を設定するには、次の手順を完了します。

- 1 IP アクセス リストを作成します。
- 2 IP ドメイン名リストを作成します。
- 3 ドメイン名と FQDN ACL をマッピングします。

### IP アクセス リストの設定

#### 手順の詳細

|       | コマンドまたはアクション                         | 目的                        |
|-------|--------------------------------------|---------------------------|
| ステップ1 | configure terminal                   | グローバル コンフィギュレーション モードを開始し |
|       |                                      | ます。                       |
|       | 例:                                   |                           |
|       | ControllerDevice# configure terminal |                           |

|               | コマンドまたはアクション                                                                       | 目的                                                                        |
|---------------|------------------------------------------------------------------------------------|---------------------------------------------------------------------------|
| ステップ2         | ip access-list extended name                                                       | IP アクセスリストを作成します。                                                         |
|               | 例:<br>ControllerDevice(config)# ip access-list<br>extended ABC                     |                                                                           |
| ステップ <b>3</b> | permit ip any any<br>例:<br>ControllerDevice(config-ext-nacl)# permit<br>ip any any | ワイヤレス クライアントに許可されるドメインを指<br>定します。 ドメインはドメイン名リストで指定され<br>ます。               |
| ステップ4         | end<br>例:<br>ControllerDevice(config)# end                                         | 特権 EXEC モードに戻ります。 また、Ctrl+Z キーを<br>押しても、グローバル コンフィギュレーション モー<br>ドを終了できます。 |

### ドメイン名リストの設定

アクセスポイントによる DNS スヌーピングが許可されたドメイン名のリストを含むドメイン名 リストを設定できます。 DNS ドメイン リスト名の文字列は、拡張アクセス リスト名と一致して いる必要があります。

### 手順の詳細

|               | コマンドまたはアクション                                                                                                | 目的                          |
|---------------|----------------------------------------------------------------------------------------------------|-----------------------------|
| ステップ1         | configure terminal                                                                                          | グローバル コンフィギュレーション モードを開始し   |
|               |                                                                                                    | ます。                         |
|               | 例:                                                                                                    |                             |
|               | ControllerDevice# configure terminal                                                                        |                             |
| ステップ <b>2</b> | passthrou-domain-list name                                                                                  | パススルー ドメイン名リストを設定します。       |
|               | 例:                                                                                                    |                             |
|               | ControllerDevice(config)#<br><b>passthrou-domain-list abc</b><br>ControllerDevice(config-fqdn-acl-domains)# |                             |
| ステップ3         | match word                                                                                                  | パススルードメインリストを設定します。 クライア    |
|               |                                                                                                    | ントが RADIUS サーバを介して認証される必要なく |
|               | 例:                                                                                                    | アクセスの照会が許可される Web サイトのリストを  |
|               | ControllerDevice(config=fqdn=acl=domains)#                                                                  | 追加します。                      |
|               | match play.google.com                                                                                       |                             |
|               | ControllerDevice(config-fqdn-acl-domains)# match www.yahoo.com                                              |                             |

|       | コマンドまたはアクション                  | 目的                              |
|-------|-------------------------------|---------------------------------|
| ステップ4 | end                           | 特権 EXEC モードに戻ります。 また、Ctrl+Z キーを |
|       | 押しても、グローバル コンフィギュレーション モー     |                                 |
|       | 例:                            | ドを終了できます。                       |
|       | ControllerDevice(config)# end |                                 |

### ドメイン名リストの作成(GUI)

### ステップ1 [Configuration] > [Security] > [FQDN] > [Domain Lists] を選択し、[Domain List] ページを開きます。

- ステップ2 次のようにドメイン名を追加します。
  - a) [Add] をクリックします。 [Add Domain Name List] ページが表示されます。
  - b) [Domain List Name] テキスト ボックスに、ドメイン リストの名前を入力します。
  - c) [Domain Name] テキスト ボックスに、リストに追加されるドメインの名前を入力します。
  - d) [Add Domain] をクリックし、リストにドメインを追加します。
  - e) リストからドメインを削除するには、ドメインを選択し、[Remove Domain] をクリックします。
  - f) 設定を保存するには [OK] を、または設定を破棄するには [Cancel] をクリックします。
  - ドメインが [Domain List] ページに追加されます。
- ステップ3 次のようにドメイン名を編集します。
  - a) ドメイン リストを選択し、[Modify] をクリックして [Modify Domain Name List] ページを開きます。
  - b) [Domain Name] テキストボックスに、リストに追加されるドメインの名前を入力します。
  - c) [Add Domain] をクリックし、[OK] をクリックします。
  - d) リストからドメインを削除するには、ドメイン名をクリックし、[Remove Domain]をクリックします。
- ステップ4 次のようにドメイン名を削除します。
  - a) ドメインを選択し、[Remove] をクリックします。 ドメインがドメイン名リストから削除されます。
    b) 設定を保存するには [OK] を、または設定を破棄するには [Cancel] をクリックします。

セキュリティ コンフィギュレーション ガイド、Cisco IOS XE リリース 3E(Cisco WLC 5700 シリー

### ドメイン名と FODN ACL のマッピング

#### 手順の詳細

|               | コマンドまたはアクション                                                                                                    | 目的                                                                                                    |
|---------------|----------------------------------------------------------------------------------------------------|----------------------------------------------------------------------------------------------------|
| ステップ1         | <b>configure terminal</b><br>例:<br>ControllerDevice# <b>configure terminal</b>                                                                                                | グローバル コンフィギュレーション モードを開始し<br>ます。                                                                                    |
| ステップ <b>2</b> | access-session passthrou-access-group<br>access-group-name passthrou-domain-list<br>domain-list-name                                                                          | ドメイン名リストと FQDN ACL AAA 属性名をマッピ<br>ングします。 中央 Web 認証を設定する場合、このコ<br>マンドを使用します。                                         |
|               | 例:<br>ControllerDevice(config)# access-session<br>passthrou-access-group abc<br>passthrou-domain-list abc                                                                     |                                                                                                    |
| ステップ3         | <b>parameter-map type webauth</b> <i>domain-list-name</i> and <b>login-auth-bypass fqdn-acl-name</b> <i>acl-name</i> <b>domain-name</b> <i>domain-name</i>                    | ドメイン名リストと FQDN ACL 名をマッピングしま<br>す。コントローラでローカル認証を設定する場合、こ<br>のコマンドを使用します。                                            |
|               | 例:<br>ControllerDevice(config)# parameter-map type<br>webauth abc<br>ControllerDevice(config-params-parameter-map)#<br>login-auth-bypass fqdn-acl-name abc<br>domain-name abc | RADIUSサーバは、認証されたユーザプロファイルの<br>一部としてFQDNACL名を返すように設定できます。<br>FQDNACLがコントローラで定義される場合、コント<br>ローラはFQDNACLをユーザに動的に適用します。 |

### ドメイン名と FODN ACL のマッピング(GUI)

- ステップ1 [Configuration] > [Security] > [FQDN] > [Parameter Mapping] を選択して、[Parameter Mapping] ページを開き ます。
- ステップ2 次のように、パラメータマップにドメインリストとアクセスリストを追加します。
  - a) [Domain List Name] ドロップダウン リストから、ドメイン リスト名を選択します。
  - b) [Access List] ドロップダウン リストから、アクセス リスト名を選択します。
  - c) [Global] を選択します。
  - d) パラメータマップリストで、パラメータマップを選択します。
  - e) 設定を保存するには [OK] を、または設定を破棄するには [Cancel] をクリックします。 ドメイン名リストと FQDN ACL が [Parameter Mapping] ページに表示されます。
- **ステップ3** 次のように、ドメイン リストとアクセス リストを変更します。

- a) ドメイン リストを選択し、[Modify] をクリックして [Modify Parameter Mapping] ページを開きます。
- b) [Domain List Name] ドロップダウン リストから、ドメイン リスト名を選択します。
- c) [Access List] ドロップダウン リストから、アクセス リスト名を選択します。
- d) [Global] を選択してマッピングをグローバルにイネーブルにするか、Web 認証用のパラメータ マップ を選択します。

グローバルおよびパラメータマップオプションを一緒にまたは別々に選択できます。

- e) [Parameter map] テキストボックスで、Web 認証パラメータ マップを1つ選択します。
- f) FQDN 設定を適用するには [OK] を、または設定を破棄するには [Cancel] をクリックします。 ドメイン名リストと FQDN ACL が [Parameter Mapping] ページに表示されます。
- **ステップ4** 次のようにドメイン リストを削除します。
  - a) ドメイン名リストを選択し、[Remove] をクリックします。 ドメイン名リストが削除されます。
  - b) 設定を正常に適用するには [OK] を、または設定を破棄するには [Cancel] をクリックします。

## FODN ACL のモニタリング

次のコマンドを使用して FQDN ACL を監視できます。

| コマンド                                                 | 目的                                    |
|------------------------------------------------------|---------------------------------------|
| show access-session interface interface-name details | インターフェイスに設定された FQDN ACL 情<br>報を表示します。 |
| show access-session fqdn fqdn-maps                   | ドメイン名リストにマッピングされた FQDN<br>ACL を表示します。 |
| show access-session fqdn list-domain domain-name     | ドメイン名を表示します。                          |
| show access-session fqdn passthru-domain-list        | 設定されているドメインを表示します。                    |

## 例:FODN ACL の設定

次に、IP アクセス リストを作成する例を示します。

```
ControllerDevice# config terminal
ControllerDevice(config)# ip access-list extended abc
ControllerDevice(config-ext-nacl)# permit ip any any
ControllerDevice(config-ext-nacl)# end
ControllerDevice# show ip access-list abc
```

次に、ドメイン名のリストを設定する例を示します。

```
ControllerDevice# config terminal
ControllerDevice(config) # passthrou-domain-list abc
ControllerDevice(config-fqdn-acl-domains)# match play.google.com
ControllerDevice(config-fqdn-acl-domains)# end
ControllerDevice# show access-session fqdn fqdn-maps
次に、中央集中型 Web 認証を使用してドメイン名と FQDN ACL をマッピングする例を示します。
ControllerDevice# config terminal
ControllerDevice(config) # access-session passthrou-access-group abc passthrou-domain-list
abc
ControllerDevice(config)# end
ControllerDevice# show access-session interface vlan 20
次に、ローカル認証を使用してドメイン名と FQDN ACL をマッピングする例を示します。
ControllerDevice# config terminal
ControllerDevice(config) # parameter-map type webauth abc
ControllerDevice (config-params-parameter-map) # login-auth-bypass fqdn-acl-name abc domain-name
 abc
ControllerDevice(config-params-parameter-map) # end
ControllerDevice# show access-session fqdn fqdn-maps
```

## FODNACLの設定に関する追加情報

#### 関連資料

| 関連項目        | マニュアルタイトル                                                                                       |
|-------------|-------------------------------------------------------------------------------------------------|
| セキュリティ コマンド | セキュリティ コマンド リファレンス ガイド、<br><i>Cisco IOS XE</i> リリース <i>3E</i> ( <i>Cisco WLC 5700 シ</i><br>リーズ) |

#### 標準および RFC

| 標準/RFC | Title |
|--------|-------|
| なし     | _     |

#### MIB

| МІВ                  | MIBのリンク                                                                                                    |
|----------------------|----------------------------------------------------------------------------------------------------|
| 本リリースでサポートするすべての MIB | 選択したプラットフォーム、Cisco IOS リリー<br>ス、およびフィーチャ セットに関する MIB を<br>探してダウンロードするには、次の URL にあ<br>る Cisco MIB Locator を使用します。<br>http://www.cisco.com/go/mibs |

| テクニカル サポート | r |
|------------|---|
|------------|---|

| 説明                                                                                                    | Link                         |
|----------------------------------------------------------------------------------------------------|------------------------------|
| シスコのサポート Web サイトでは、シスコの<br>製品やテクノロジーに関するトラブルシュー<br>ティングにお役立ていただけるように、マニュ<br>アルやツールをはじめとする豊富なオンライン<br>リソースを提供しています。                                                                 | http://www.cisco.com/support |
| お使いの製品のセキュリティ情報や技術情報を<br>入手するために、Cisco Notification Service(Field<br>Notice からアクセス)、Cisco Technical Services<br>Newsletter、Really Simple Syndication(RSS)<br>フィードなどの各種サービスに加入できます。 |                              |
| シスコのサポート Web サイトのツールにアク<br>セスする際は、Cisco.com のユーザ ID およびパ<br>スワードが必要です。                                                                                                    |                              |

# FODN ACL の設定に関する機能履歴と情報

| リリース            | 機能情報          |
|-----------------|---------------|
| Cisco IOS XE 3E | この機能が導入されました。 |

セキュリティ コンフィギュレーション ガイド、Cisco IOS XE リリース 3E (Cisco WLC 5700 シリー

ズ)